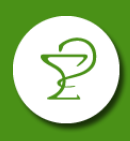

#### **INGRESO**

Acceder a la página https://www.orixia.com.ar/

#### Ingresar a Orixia Validador.

Iniciar sesión con usuario y contraseña. Si es el primer ingreso deberá completar con el CUIT de la farmacia en ambos campos (ingrese los número sin guiones, ni espacio).

#### **CIERRE DE LOTE**

En el menú lateral izquierdo seleccione Cierre de OPF:

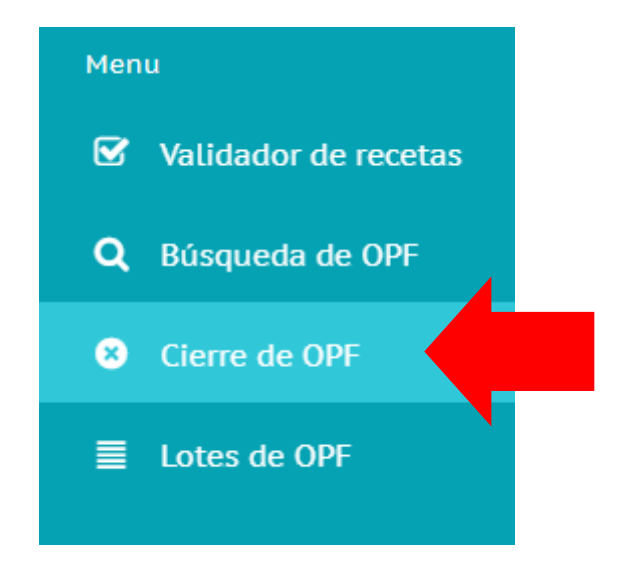

## A continuación seleccione el Plan a cerrar:

| Cierre de O     | PF           |               |                                                              |
|-----------------|--------------|---------------|--------------------------------------------------------------|
| Seleccione la G | DS           | ~             | Seleccione Plan<br>Seleccione Plan<br>CIBA - Ambulatorio 50% |
| Pendientes (0)  | Anuladas (0) | Excluidas (0) |                                                              |

En la pestaña **Pendientes**, le aparecerán todas las recetas pendientes de cerrar hasta la fecha indicada.

Haciendo doble click sobre cada receta puede excluirla, imprimir el ticket de validación o anularla.

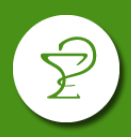

| 🖑 ORIXIA                                                                       |                                       | 🕑 Validado                                                            |
|--------------------------------------------------------------------------------|---------------------------------------|-----------------------------------------------------------------------|
| EMISIÓN: 18/11/2021<br>Afiliado: 28520136                                      | CIBA - Ambulatorio 50%                | Cod: 0222669<br>CUIT:<br>Aut: 19/10/2021 11:10<br>Rec: 1<br>Mat: 4253 |
| 1 ALPLAX   1 FACTOR AG   Precio receta: Obra social:   Total a pagar afiliado: | 0.50 mg comp.x 30<br>200 mg comp.x 20 | \$4.2454 50%<br>\$6.8385 50%<br>\$1108.39<br>\$554.19<br>\$554.20     |
| 11                                                                             | 2008000000004                         |                                                                       |
| 🖉 ANULAR                                                                       | [→ SALIR SIN IMPRIMIR                 |                                                                       |

Una vez excluida una receta, para pasarla nuevamente al estado pendiente, deberá localizarla en la pestaña **Excluidas** y con doble click elegir la opción **Mover a pendiente.** 

| Cierre de OPF               |               |                          |                     |    |
|-----------------------------|---------------|--------------------------|---------------------|----|
| Seleccione la OS            | ~             | CIBA - Ambulator         | io 50%              | ~  |
| Lotes estimados             | :: 0          | Generar cierr            | e de lotes 🗙        |    |
| Pendientes (0) Anuladas (0) | Excluidas (1) |                          |                     |    |
| Fecha Val.                  | Nro. OPF      | ۲ <sup>۰</sup> b. Receta | Nro. Afiliado / DNI | То |
| 19-10-2021 11:37:34         | 200800000004  |                          | DOBLE CLICK 6       |    |
|                             |               |                          |                     |    |

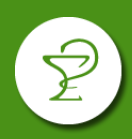

| & ORIXIA                                                                                                    | 🕑 Validado                                                                     |
|----------------------------------------------------------------------------------------------------|--------------------------------------------------------------------------------|
| CIBA - Ambulatorio 50%<br>EMISIÓN: 18/11/2021                                                                                                 | Cod: 0222669<br>CUIT:<br>Aut: 19/10/2021 11:10<br>Rec: 1                       |
| Afiliado: 28520136<br>1 ALPLAX 0.50 mg comp.x 30<br>1 FACTOR AG 200 mg comp.x 20<br>Precio receta:<br>Obra social:<br>Total a pagar afiliado: | Mat: 4253<br>\$4.2454 50%<br>\$6.8385 50%<br>\$1108.39<br>\$554.19<br>\$554.20 |
| 200800000004                                                                                                    |                                                                                |

## Una vez controladas las recetas a presentar, deberá pulsar el botón Generar cierre de lotes.

| Cierre de OPF              |                 |                   |                     |          |        |
|----------------------------|-----------------|-------------------|---------------------|----------|--------|
| Seleccione la OS           | ~ C             | IBA - Ambulatoric | 50%                 | ▶ 20-10  | 0-2021 |
| Lotes estimado             | os: 1           | Generar cierre    | de lotes 🗙          |          |        |
| Pendientes (1) Anuladas (0 | ) Excluidas (0) |                   |                     |          |        |
| Fecha Val.                 | Nro. OPF        | Nro. Receta       | Nro. Afiliado / DNI | Total    | То     |
| 40 40 2024 46 42 56        | 20010000000     | 0                 | FF740904            | ¢ ( 47 F |        |

A continuación visualizará la caratula de cierre, la cual tendrá las acciones **Anular, Salir sin Imprimir** o **Imprimir**.

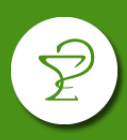

| Coi    | nvenio       | CIBA - Ambulatorio 50%                                       |                                                |                           |
|--------|--------------|--------------------------------------------------------------|------------------------------------------------|---------------------------|
| Fai    | macia        |                                                              |                                                |                           |
| Loc    | alidad       |                                                              |                                                |                           |
| Código | de farmacia  |                                                              | Presentación                                   | Nro carátula              |
| Fecha  | de cierre    | 2021-10-20                                                   | 2021-10-02                                     | 200100000005              |
|        | I            | DOCUMENTO NO F                                               | FISCAL                                         |                           |
| otes   | Recetas      | DOCUMENTO NO F<br>200100000000<br>Total Afiliado             | FISCAL<br>105<br>Total Obra Social             | Total                     |
| Lotes  | Recetas<br>1 | DOCUMENTO NO F<br>200100000000<br>Total Afiliado<br>\$554.20 | FISCAL<br>105<br>Total Obra Social<br>\$554.19 | <b>Total</b><br>\$1108.39 |

### CONSULTA Y ANULACION DE CIERRES

En el apartado **Lotes de OPF**, usted podrá visualizar los cierres realizados, reimprimir la caratula o anular el cierre.

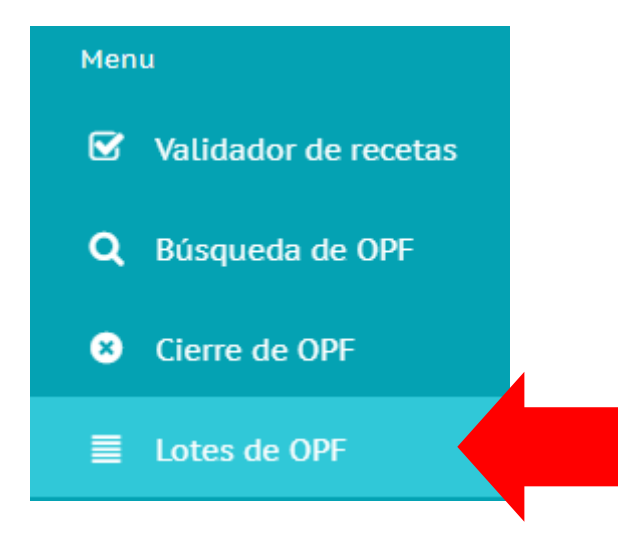

Primero deberá elegir el convenio y luego podrá pulsar **Ver**, para ver el detalle o reimprimir la carátula o **Anular**, si desea anularla.

| Listado de lotes de OPF cerrar os |              |       |         |           |             |                |                |
|-----------------------------------|--------------|-------|---------|-----------|-------------|----------------|----------------|
| Fecha de cierre                   | N° Caratula  | Lotes | Recetas | Total     | T. Afiliado | T. Obra Social | Acciones       |
| 20-10-2021                        | 200100000005 | 1     | 1       | \$1108.39 | \$554.20    | \$554.19       | ♥ VER ★ ANULAR |
|                                   |              |       |         |           |             |                |                |

# **ORIXIA VALIDADOR - CIERRE DE LOTES**

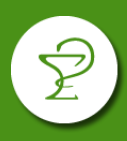

| Mutual                  | N° de caratula                                  | Fecha       | a de cierre         | Periodo     |                |               |
|-------------------------|-------------------------------------------------|-------------|---------------------|-------------|----------------|---------------|
| CIBA - Ambulatorio      | 50%                                             |             | 2001000000          | 05 20-      | 10-2021        | 21-10-2021    |
| Cantidad de lotes       | idad de lotes Cantidad de recetas Importe total |             |                     | Importe O/S | ;              |               |
| 1                       | 1                                               |             | \$1108.39           |             | \$554.19       |               |
| Ferha Val               | Nro. OPF                                        | Nro. Receta | Nro. Afiliado / DNI | Total       | Total Afiliado | Total Obra S. |
| the ball of the ballion |                                                 |             |                     |             |                |               |